## デモソフトによるアンテナ切り替えの設定 (ミドルレンジタイプ) <sup>新規作成 2005年11月14日</sup> 修 正 2006年7月28日

<u>Ver 1.01</u>

タカヤ株式会社 RF事業推進部

<デモソフトによる設定について>

[1] デモアプリケーション TR3Demo2.exe を用い、
 メニューの 『設定』-->『アンテナ切替の設定』-->『切替基板使用』で設定
 ダイアログを表示し設定を行います。
 尚、ソフトのバージョンは、V1.33 以降をお使いください。
 (『ヘルプ』 にてご確認いただけます)

| ♦ TR3 €_\$-70054                              |                    |           |
|-----------------------------------------------|--------------------|-----------|
| ファイル(F) デバッグ(W) デバッグ(ISO15693)① デバッグ(my-d)(M) | 設定(Z) ヘルプ(H)       |           |
|                                               | 動作モードの設定(P)        |           |
|                                               | リトライ回数の設定(Q)       |           |
|                                               | アンテナ切替の設定(R) り     | TR3-L002C |
| No. ナータ数 文信ナータ                                | アンテナの選択(S)         | 切替基板使用(Z) |
|                                               | 1/0ポートの設定の         |           |
|                                               | タグの選択(T)           |           |
|                                               | EAS(タグへの書込)(E)     | •         |
|                                               | EASモードの設定(A)       |           |
|                                               | アンチコリジョン設定(U)      |           |
|                                               | インベントリ時のトリガ入力(V) ・ | •         |
|                                               |                    |           |
|                                               | 通信パラマークの約          |           |
|                                               | 通信スピードの設定(X) )     |           |
|                                               | ポートチェック(?)         |           |
|                                               | 環境設定(Z)。           |           |
|                                               |                    | ┛──────   |
|                                               |                    |           |
|                                               |                    |           |
|                                               |                    |           |
|                                               |                    |           |
|                                               |                    |           |
|                                               |                    |           |
|                                               |                    | <b>_</b>  |
|                                               |                    |           |
| , J                                           |                    | 11.       |

■ 8 c h 切り替えタイプ  $\Rightarrow$  [2]へ ■カスケード接続タイプ  $\Rightarrow$  [3]へ

- [2] 8 c h 切り替えタイプについて
  - (1)アンテナ切り替えの設定

メモリスイッチのタブが表示され、まずは各々必要な設定を行います。

- **R/W** による『自動切り替え機能』をご使用される場合は、『有効』をクリックして ください。
- 『アンテナの選択』の設定には『接続するアンテナ数-1』を入力してください。
- 『ポートの選択』は『拡張ポート』に設定してください。
- 『カスケード接続』は『しない』を選択してください。
- アンテナ I Dの出力は必要に応じて設定してください。
   有効設定により、受信データ画面内、入/出欄に読取アンテナ ID が表示されます。
   入/出欄の表示設定については、[4]アンテナ ID について、をご参照ください。

| 外部アンテナの自動切り替え機能        | ○ 無効     | ⊙ 有効      |
|------------------------|----------|-----------|
| アンテナの選択:               | [        | 0 🔹       |
| 自動切替のポートの選択(L201,L301) | ○ 通常ポー   | ト ⓒ 拡張ボート |
| カスケード接続                | C Utal I | C する      |
| アンテナのIDを出力する(識別機能有効)   | ◎ 無効     | • 有効      |

(2) I/Oポートのモードの設定

以下のダイアログ中で、I/Oポートの設定を行います。

- I / Oポートはポート4~6を使用します。
- ・入出力ポートの設定は『出力ポート』に設定してください。
- ・デフォルト値は『0』に設定してください。

|         |               | 入/出力ポート   | デフォルト値  |
|---------|---------------|-----------|---------|
| 1/0ポート1 | ● LED ● ポート   | ◎ 入力 ○ 出力 | C 0 @ 1 |
| /0ポート2  | ● トリガー● ポート   | ⊙入力 ○出力   | C 0 0 1 |
| /0ポート3  | ● RS485 ● ポート | ⊙入力 ○出力   | C 0 © 1 |
| /0ポート4  |               | ○ 入力 ⊙ 出力 | • D • 1 |
| 1/0ポート5 |               | ○ 入力 ⊙ 出力 |         |
| /O#-ŀ6  |               | ○ 入力 ⊙ 出力 | © 0 0 1 |
| ∕Oポート7  | ◎ ブザー ○ ポート   | ○入力○出力    | 0 0 1   |
| :∕Oポート8 |               | ● 入力 ● 出力 | C 0 @ 1 |

(3) 設定後、書き込みボタンを押す事で、R/W 内部の EEPROM に設定値が書き込まれます。
 尚、設定を有効とするには、R/W に対して電源の再投入(電源の OFF-->ON)が必

同、設定を有効とするには、R/W に対して電源の再投入(電源の OFF-->ON)か必要ですのでご注意ください。

[3]カスケード接続タイプについて

(1)カスケードの設定1

メモリスイッチのタブが表示され、まずは各々必要な設定を行います。

- **R/W** による『自動切り替え機能』をご使用される場合は、『有効』をクリックして ください。
- 『アンテナの選択』の設定は必要ありません。
- 『ポートの選択』は『拡張ポート』に設定してください。
- アンテナ I Dの出力は必要に応じて設定してください。
   有効設定により、受信データ画面内、入/出欄に読取アンテナ ID が表示されます。
   入/出欄の表示設定については、[4]アンテナ ID について、をご参照ください。

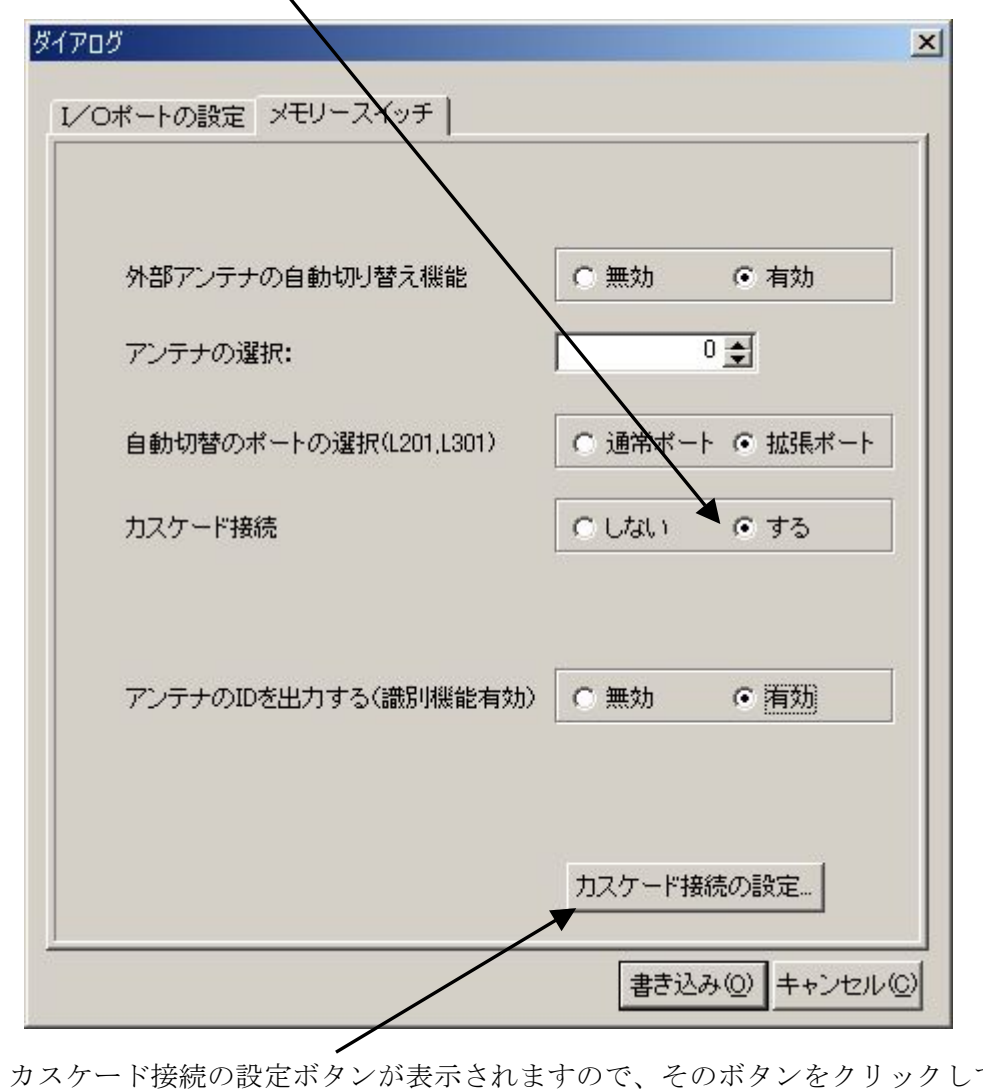

『カスケード接続する』 をチェックします。

カスケード接続の設定ボタンが表示されますので、そのボタンをクリックしてください。

(2)カスケードの設定2

以下のダイアログで、接続するアンテナ数を設定します。設定後は、OKボタンを押して、R/W内部のEEPROMに設定内容を書き込みます。

尚、接続するアンテナがない場合は、0を設定します。

また、アンテナ出力は、1から順番に使用し、途中に空きがないように設定してくだ さい。

例えば、以下の設定は、アンテナ出力1~3に、5個づつのアンテナを接続する場合 の設定となります。

| R/WのEEPROM2の設定<br>切り替え基板力スケード接続 | ×                      |
|---------------------------------|------------------------|
| 1段目                             | 2段目                    |
| アンテナ出力                          | 使用するアンテナ数(0-8[0:未使用時]) |
| アンテナ1出力                         | 5 🚖                    |
| アンテナ2出力                         | 5 🛫                    |
| アンテナ3出力                         | 5 🚖                    |
| アンテナ4出力                         | 0 🚖                    |
| アンテナ5出力                         | 0 🚖                    |
| アンテナ6出力                         | 0 😫                    |
| アンテナ7出力                         |                        |
| アンテナ8出力                         |                        |
| -                               |                        |
|                                 |                        |
| ОК                              | キャンセル                  |

(3) I/Oポートのモードの設定

以下のダイアログ中で、I/Oポートの設定を行います。

- I/Oポートはポート4~6、8を使用します。
- ・入出力ポートの設定は『出力ポート』に設定してください。
- ・デフォルト値は『0』に設定してください。

|                    |               | 入/出力ポート                                        | デフォルト値  |
|--------------------|---------------|------------------------------------------------|---------|
| I∕Oポート1            | ● LED ● ポート   | ● 入力 ● 出力                                      | C 0 @ 1 |
| I∕Oポ−ŀ2            | ● トリガー● ポート   | ◎ 入力 ○ 出力                                      | C 0 0 1 |
| I∕Oポー⊦3            | ● RS485 ● ポート | ● 入力 ○ 出力                                      | C 0 • 1 |
| I/Oポート4            |               | ○ 入力 ⊙ 出力                                      | • 0 • 1 |
| I∕Oポート5            |               | ○ 入力 ⊙ 出力                                      | © 0 0 1 |
| I/Oポート6            |               | ○ 入力 ⊙ 出力                                      | © 0 C 1 |
| I∕Oポート7            | ◎ ブザー ○ ポート   | ◎ 入力 ◎ 出力                                      | C 0 © 1 |
| I∕Oポ−⊦8            |               | ○ 入力 ⓒ 出力                                      | • D • 1 |
| I∕Oポート7<br>I∕Oポート8 | ● ブザー C ポート   | <ul> <li>入力 C 出力</li> <li>C 入力 C 出力</li> </ul> | © 0 © 1 |

(4) 設定後、書き込みボタンを押す事で、R/W 内部の EEPROM に設定値が書き込まれます。
 尚、設定を有効とするには、R/W に対して電源の再投入(電源の OFF-->ON)が必

向、設定を有効とするには、R/W に対して電源の再投入(電源の OFF-->ON)か必要ですのでご注意ください。

[4] アンテナ ID について

アンテナ自動切換え有効時、R/W からのレスポンスにアンテナ ID(番号)が付加されます。 この ID を受信データ画面内「入/出欄」に表示させるためには、以下の設定が必要になります。 メニューの『設定』-->『環境設定』-->『デバッグ』において、

『入出フォーマットを使用する』をチェック-->『チャンネルモード』をクリックする。 『OK』により、設定完了になります。

| 環境設定                                                                                                    |
|----------------------------------------------------------------------------------------------------|
| 動作環境 デバッグ                                                                                                    |
| <ul> <li>✓ fDispRecInfo</li> <li>✓ fDispTxInfo</li> <li>「fWrDebug1</li> <li>✓ 表示データの色を変える</li> <li>✓ インベントリ2時、UIDデータも受信する</li> <li>✓ 入出モード</li> <li>● アーマットを使用する</li> <li>● 入ノ出モード</li> <li>● デャンネルモード</li> <li>■ TBlockWrite時バイナリデータの書き込みを行う</li> <li>アブリケーション(側の設定</li> <li>R/WのID</li> <li>■ マーマックサイズ</li> <li>✓ 4 ●</li> <li>■ RS485IF Board を使用する</li> </ul> |
| OK キャンセル                                                                                                    |

## [5] 改訂履歴

| Ver. No | 日付          | 内 容         |
|---------|-------------|-------------|
| 1.00    | 2005年11月14日 | 新規発行        |
| 1.01    | 2006年7月28日  | 説明追加、改訂履歴追加 |
|         |             |             |
|         |             |             |
|         |             |             |
|         |             |             |
|         |             |             |
|         |             |             |
|         |             |             |
|         |             |             |
|         |             |             |
|         |             |             |
|         |             |             |
|         |             |             |
|         |             |             |
|         |             |             |
|         |             |             |
|         |             |             |
|         |             |             |
|         |             |             |
|         |             |             |
|         |             |             |
|         |             |             |
|         |             |             |
|         |             |             |
|         |             |             |
|         |             |             |
|         |             |             |
|         |             |             |
|         |             |             |
|         |             |             |

タカヤ株式会社 RF事業推進部 [URL]<u>http://www.takaya.co.jp/</u> [E-mail]rfid@takaya.co.jp

仕様及び外観は、改良のため予告なく変更する場合がありますので、あらかじめご了承ください。